## Cara Pembayaran BNI Virtual Account sebagai berikut :

## • ATM BNI

- 1. Masukkan Kartu Anda.
- 2. Pilih Bahasa.
- 3. Masukkan PIN ATM Anda.
- 4. Pilih "Menu Lainnya".
- 5. Pilih "Transfer".
- 6. Pilih Jenis rekening yang akan Anda gunakan (Contoh; "Dari Rekening Tabungan").
- 7. Pilih "Virtual Account Billing".
- 8. Masukkan nomor Virtual Account Anda (contoh: 9880099822000006).
- 9. Tagihan yang harus dibayarkan akan muncul pada layar konfirmasi.
- 10. Konfirmasi, apabila telah sesuai, lanjutkan transaksi.
- 11. Transaksi Anda telah selesai

## • Mobile Banking BNI

- 1. Akses BNI Mobile Banking dari handphone kemudian masukkan user ID dan password.
- 2. Pilih menu "Transfer".
- 3. Pilih menu "Virtual Account Billing" kemudian pilih rekening debet.
- 4. Masukkan nomor Virtual Account Anda (contoh: **9880099822000006**) pada menu "inputbaru".
- 5. Tagihan yang harus dibayarkan akan muncul pada layar konfirmasi.
- 6. Konfirmasi transaksi dan masukkan Password Transaksi.
- 7. Pembayaran Anda Telah Berhasil.

## • Cabang atau Teller BNI

- 1. Kunjungi Kantor Cabang/outlet BNI terdekat.
- 2. Informasikan kepada Teller, bahwa ingin melakukan pembayaran "Virtual Account Billing".
- 3. Serahkan nomor Virtual Account Anda kepada Teller. (contoh: **9880099822000006**)
- 4. Teller melakukan konfirmasi kepada Anda.
- 5. Teller memproses Transaksi.
- 6. Apabila transaksi Sukses anda akan menerima bukti pembayaran dari Teller tersebut.